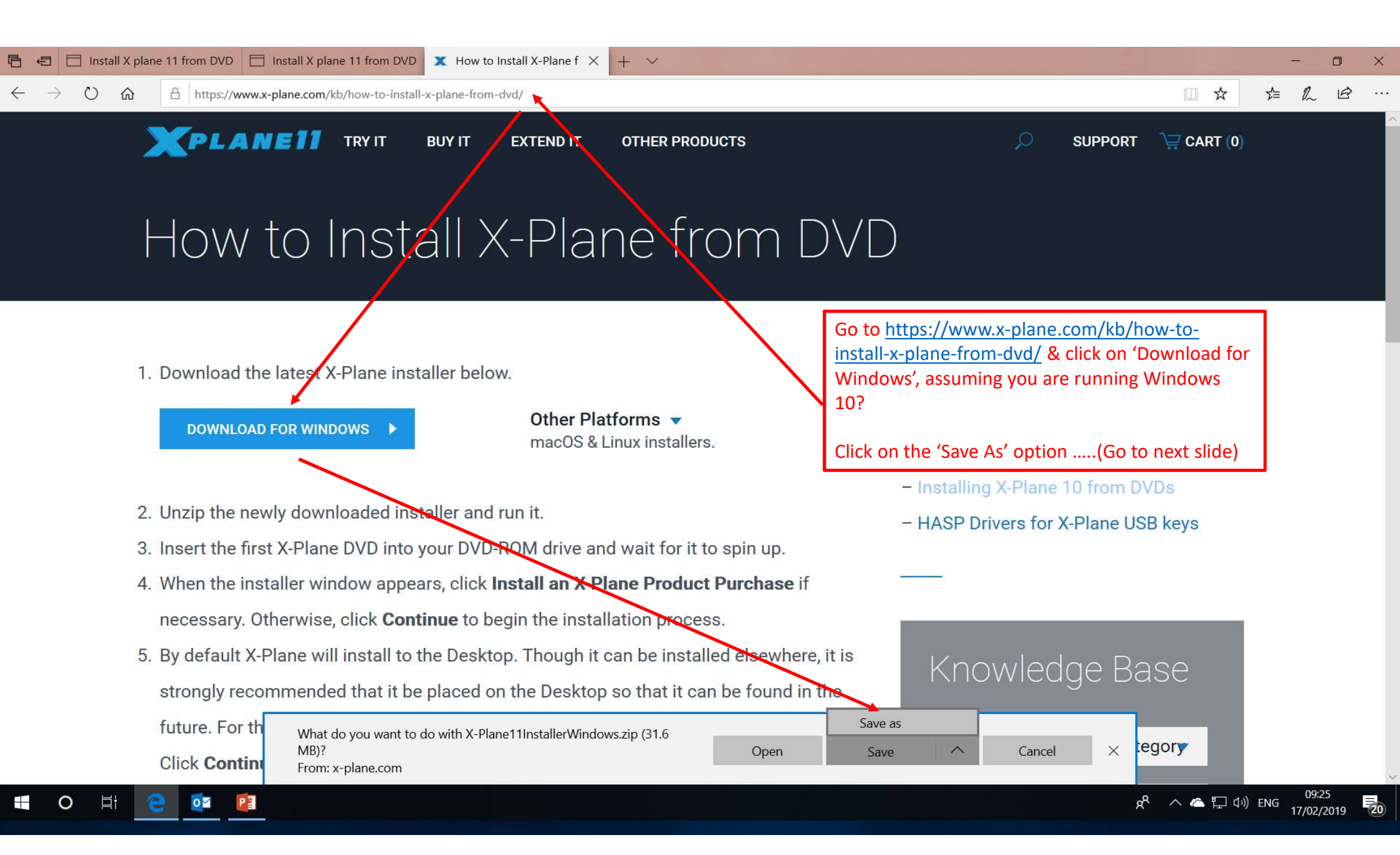

| 🖹 🚓 📄 Install X plane 11 from DVD 📄 Install X plane 11 from DVD 🗶 How to Install X-Plane f X + $\vee$                                            | - 🗆 ×                                                                                                    |
|----------------------------------------------------------------------------------------------------|----------------------------------------------------------------------------------------------------|
| ← → ひ ⋒ A https://www.x-plane.com/kb/how-to-install-x-plane-from-dvd/                                                                            |                                                                                                    |
| <b>XPLANE11</b> TRY IT BUY IT EXTEND IT OTHER PRO                                                                                                | DUCTS 🔎 SUPPORT 📜 CART (0)                                                                                                    |
| Save As                                                                                                    | ×                                                                                                    |
| $\leftarrow \rightarrow \checkmark \uparrow \clubsuit$ > This PC > Downloads $\checkmark \circlearrowright$ Search Downloads .                   | $_{\rm M}(M)$                                                                                                    |
| Organize • New folder                                                                                                    |                                                                                                    |
| Name Date modified Type Size                                                                                                    |                                                                                                    |
| > 3D Objects     No items match your search.       > Desktop       > Documents       > Documents Desk                                            | Once you've clicked on the 'Save As' option, click<br>on the Download folder and temporarily save the<br>X-Plane11InstallerWindows.zip file in there(Go<br>to next slide) |
| <ul> <li>&gt; Music</li> <li>&gt; Pictures</li> <li>&gt; Videos</li> <li>&gt; Local Disk (C:)</li> <li>&lt; </li> </ul>                          | Download<br>- Installing X-Plane 10 from DVDs                                                                                                    |
| File name: 7-Plane11InstallerWindows                                                                                                    | - HASP Drivers for X-Plane USB keys                                                                                                    |
| Save as type:     ZIP archive       A Hide Folders     Save   Cancel                                                                             | urchase if                                                                                                    |
| 5. By default X-Plane will install to the Desktop. Though it can be insta<br>strongly recommended that it be placed on the Desktop so that it ca | an be found in the Knowledge Base                                                                                                    |
| future. For th       What do you want to do with X-Plane11InstallerWindows.zip (31.6         MB)?       From: x-plane.com                        | Open Save ^ Cancel X egory                                                                                                    |
|                                                                                                    | 名 <sup>4</sup> へ 合 囗 <sup>(1)</sup> ENG 09:26<br>17/02/2019 <b>元</b> の                                                                                                    |

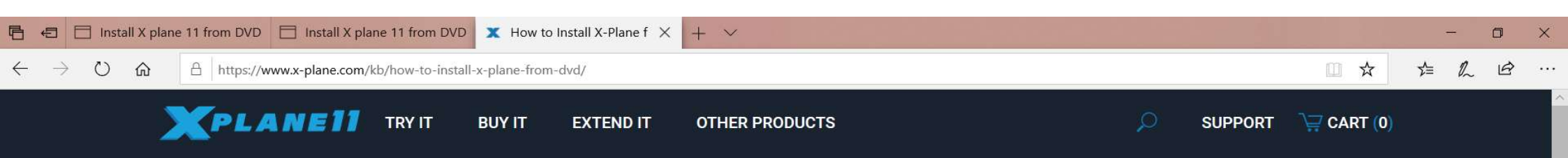

## How to Install X-Plane from DVD

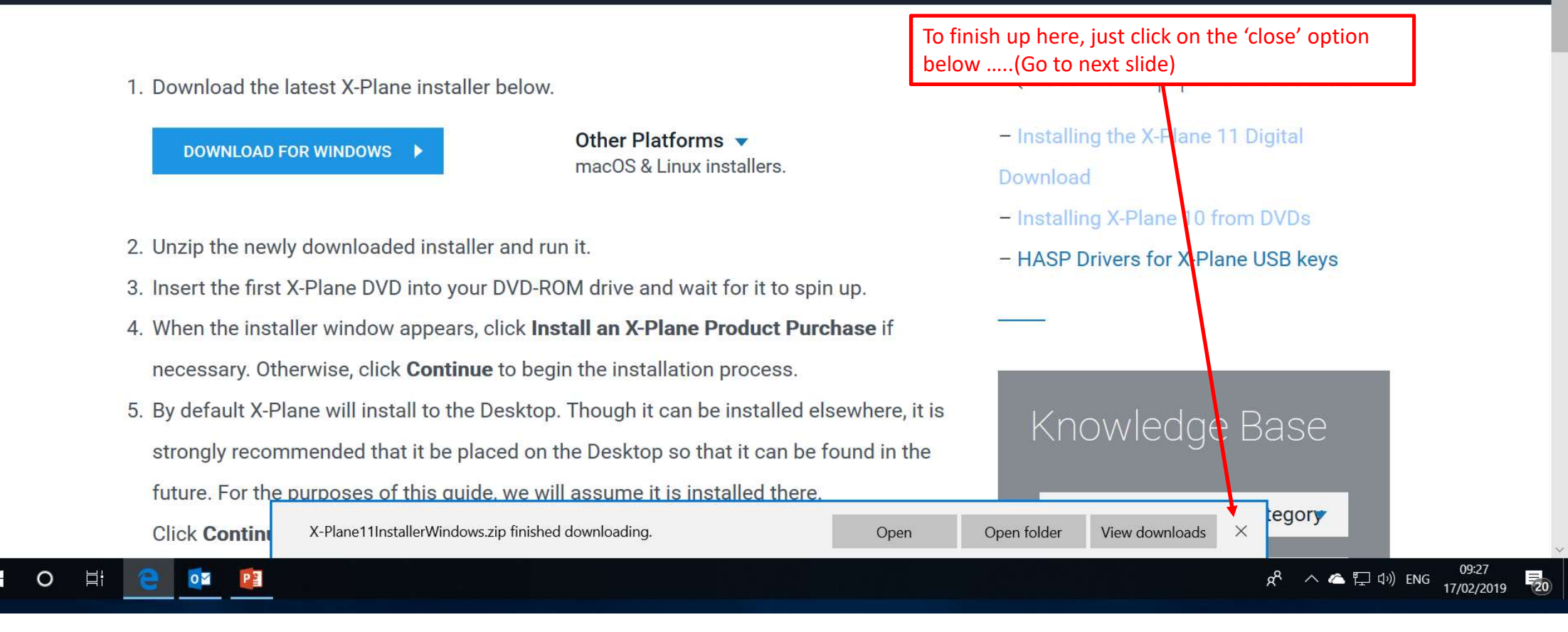

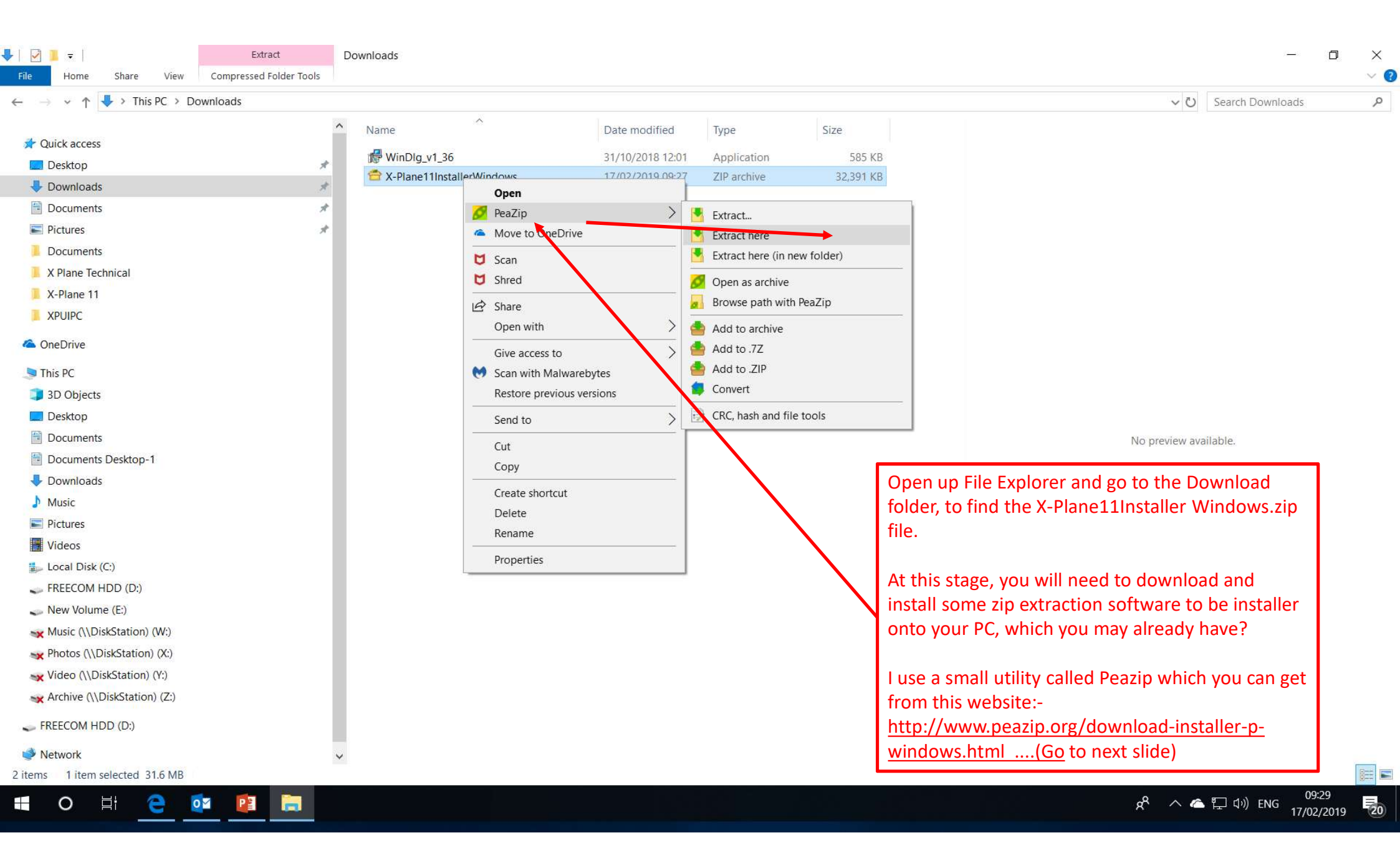

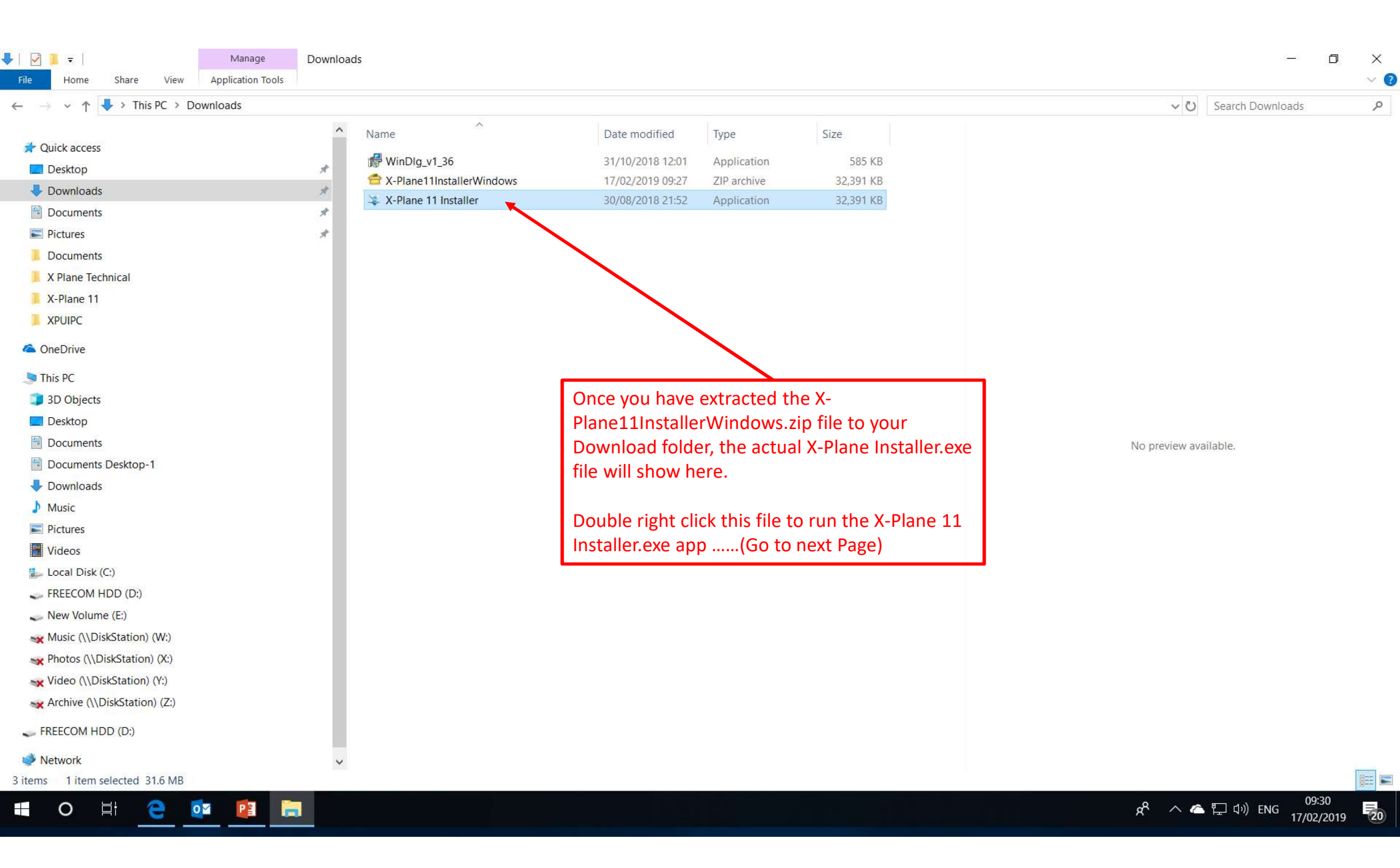

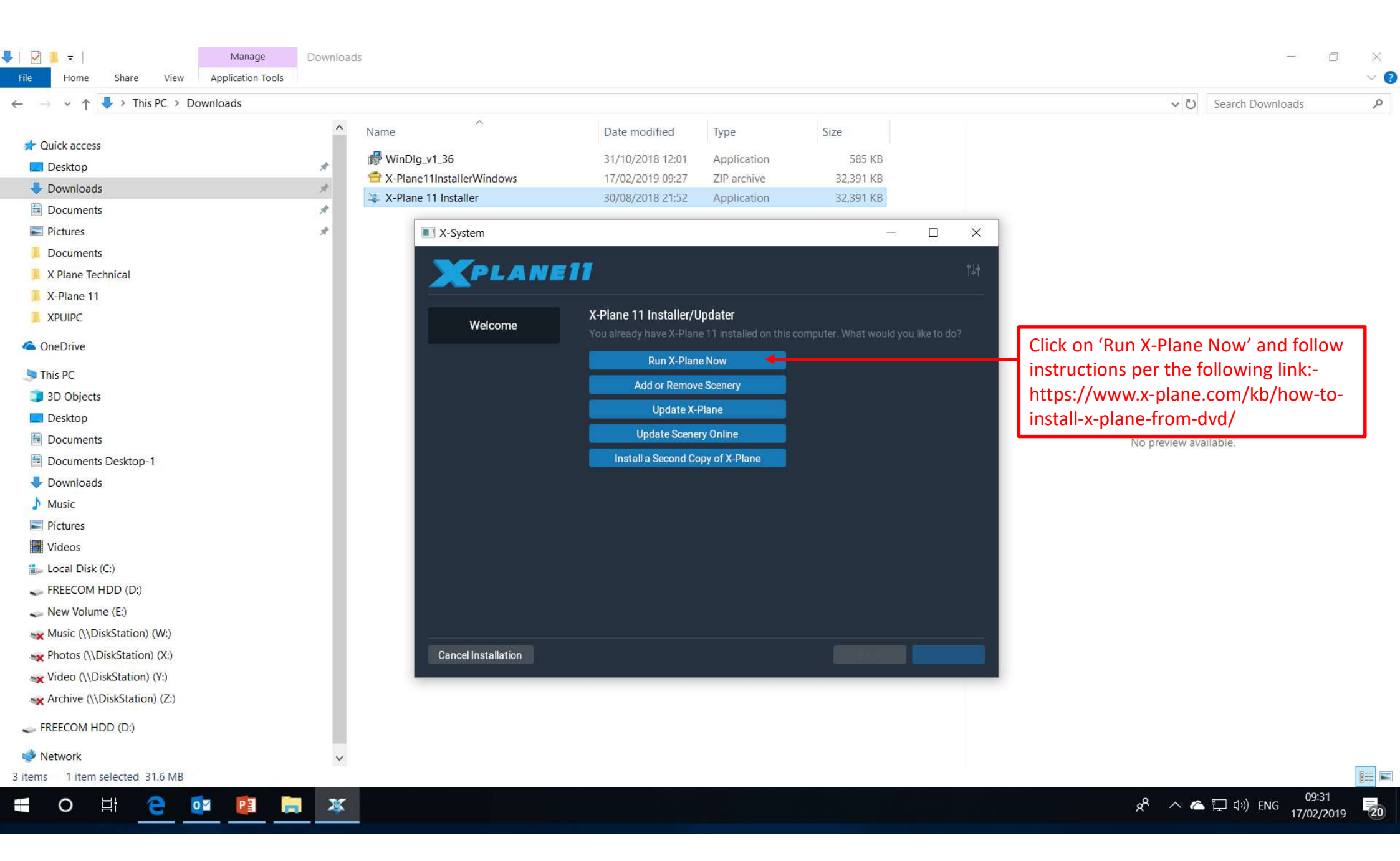